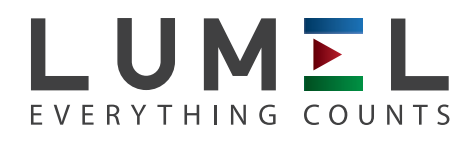

## TRMS DIGITAL MULTIMETER **NP15B**

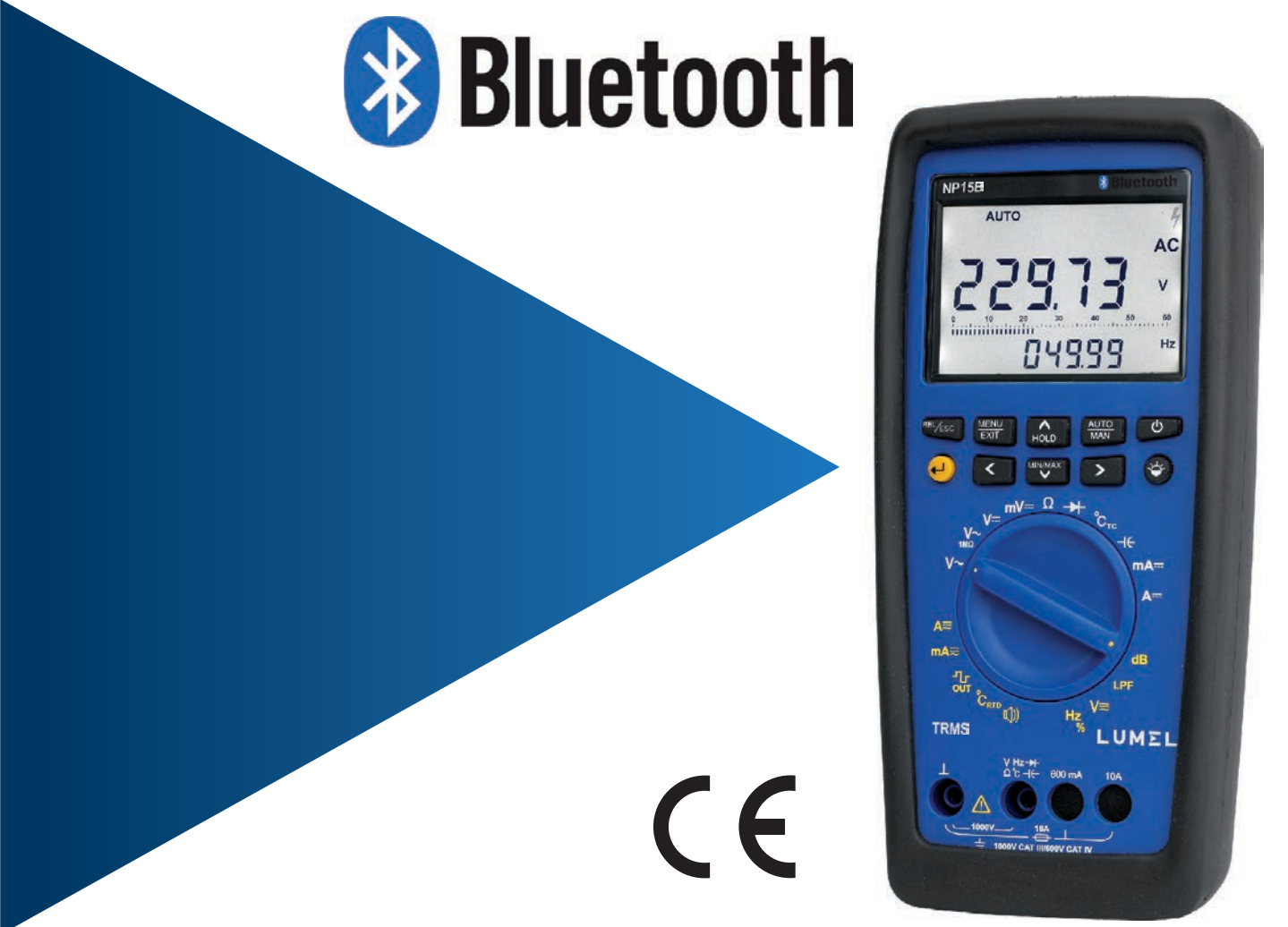

## **Bluetooth Installation Manual**

Bluetooth Installation and Connection with Logger

Installation Procedure for Bluetooth for different Window's System.

Sections:

- 1. Window Xp
- 2. Window 7
- 3. Window 8
- 4. Window 10
- 1. Window Xp:
- a. Right click on Bluetooth icon in icon menu.

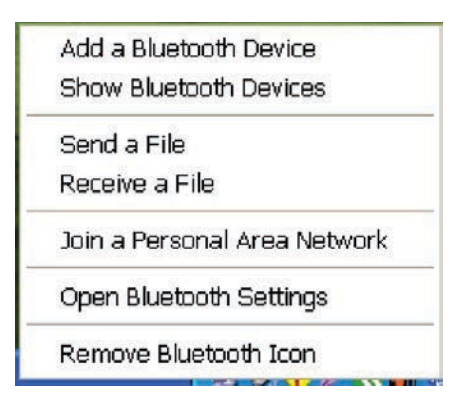

Fig. a : Bluetooth Menu

b. Click on Add a Bluetooth Device. It will start to search the device. After searching gets completed, Select the LUMEL Bluetooth Meter and click on NEXT.

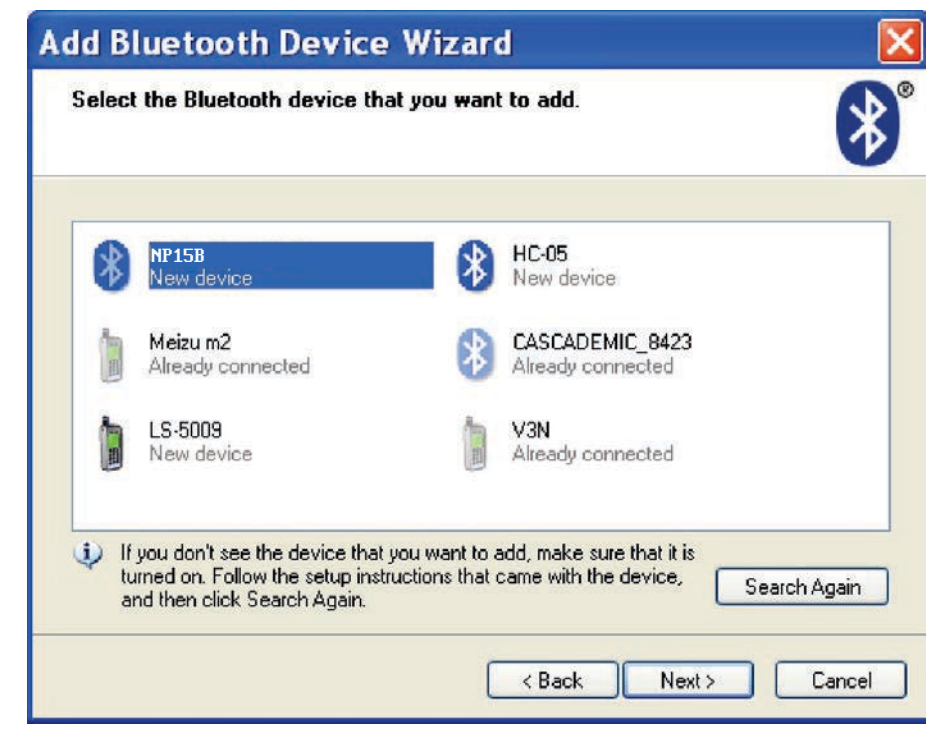

Fig. b: Add Bluetooth Device Wizard

c. After clicking NEXT, we have to enter pass key for device being get paired. The pass key is "0000".

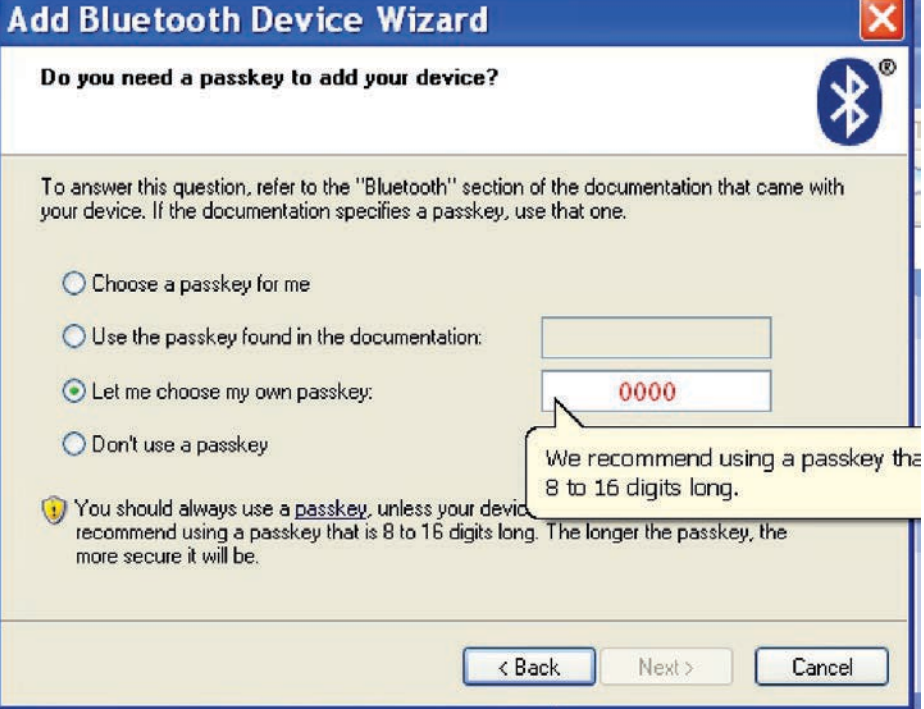

Fig. c: Passkey Enter

d. After pass key has been entered, click on NEXT button. Now it will install driver and generate the COM port as show in fig.

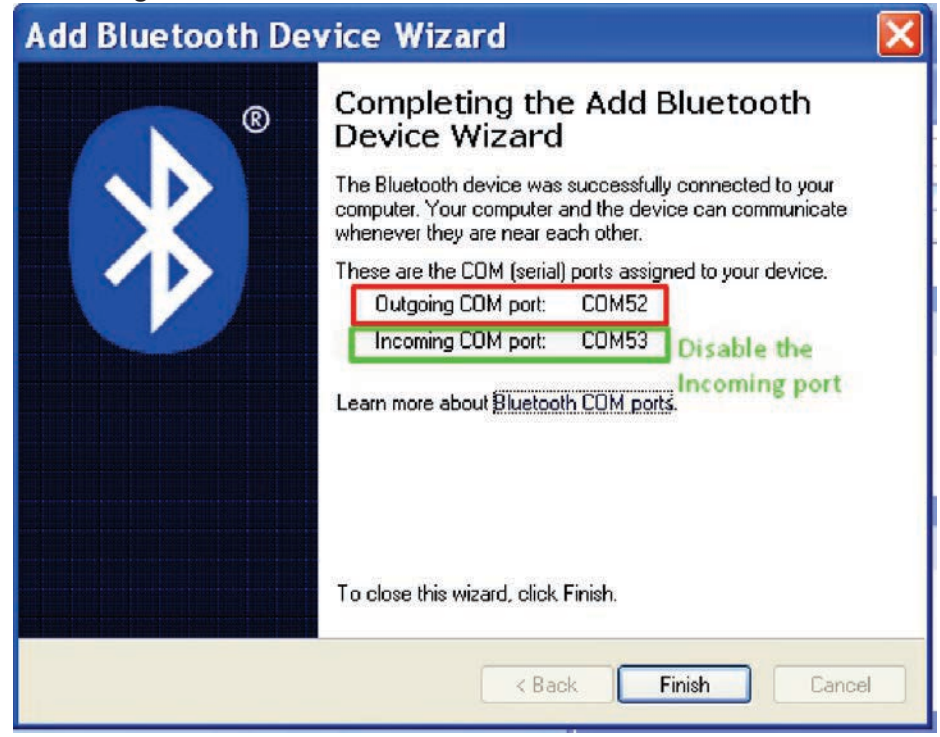

Fig. d: Com port

e. After com port is generated, we have to disable the Incoming port because outgoing com port is required for data logger software. Diabling of com port can be done through device manager as show in fig. e. After disabling the com port is shown in fig f.

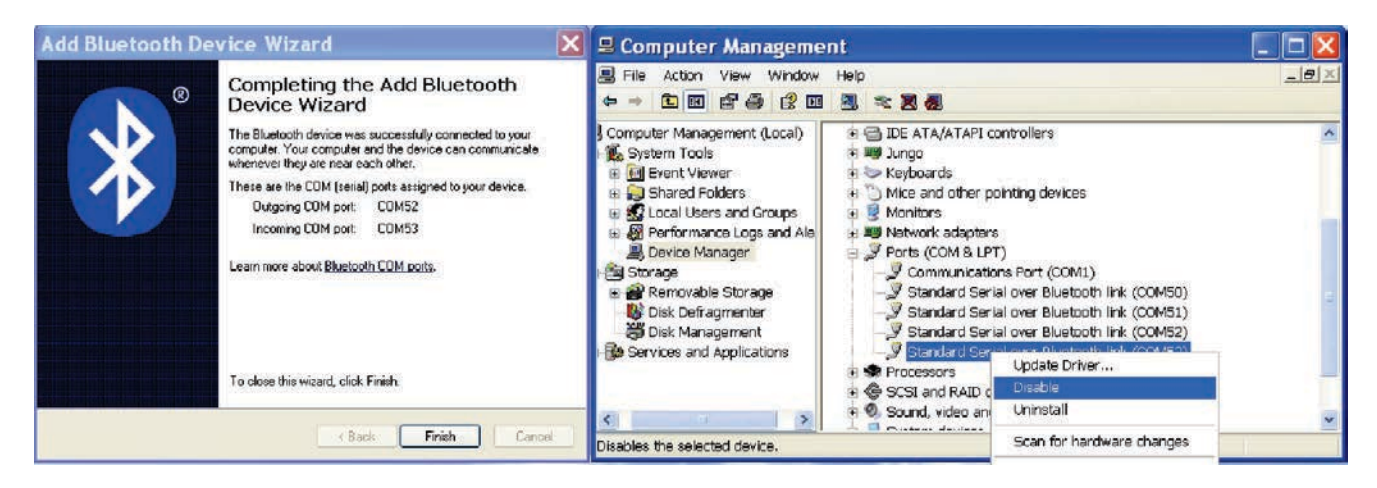

Fig. e: Device Manager

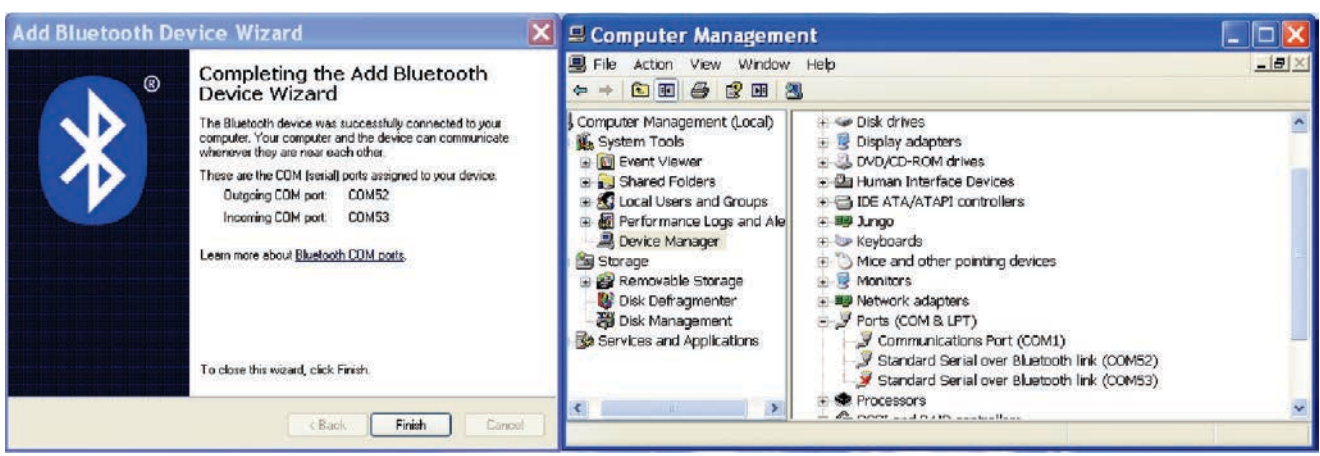

Fig. f: Incoming com port disabled

f. After com port disabled, open Lumel DataLogger Software.

![](_page_3_Picture_5.jpeg)

Fig. g: DataLogger Software

- 2. Window 7
- a. Right click on Bluetooth icon.

![](_page_4_Picture_2.jpeg)

Fig. h: Bluetooth option

b. Click on Add a Device. It will start the search of Bluetooth device. Select the appropriate device from the list.

|   | NP15B<br>Bluetooth<br>Other           | I                             | HC-05<br>Bluetooth<br>Other                   |  |
|---|---------------------------------------|-------------------------------|-----------------------------------------------|--|
| J | CASCADEMIC_8423<br>Bluetooth<br>Other | tagoly: Othe<br>topery method | TRIELELAP-005<br>Bluetcoth<br>Laptop computer |  |
|   |                                       |                               |                                               |  |

Fig. i: Device Search List

c. Select the Device and Click on NEXT. It will ask for select a pairing option.

![](_page_4_Picture_8.jpeg)

![](_page_4_Figure_9.jpeg)

d. Select ENTER THE DEVICE'S PAIRING CODE & enter the pass key "0000".

![](_page_5_Picture_0.jpeg)

Fig. k: Pairing Code

e. After clicking on NEXT, it will add the device.

![](_page_5_Picture_3.jpeg)

![](_page_5_Figure_4.jpeg)

f. Click on CLOSE. Now again click on Bluetooth icon and then click on "Open Setting" (Refer fig.h). Click on COM PORT. Select the Incoming Port and the Click on "REMOVE".

| This compu                 | Ports Hardwar                       | re<br>COM (serial) ports listed bel        | ow. To     |
|----------------------------|-------------------------------------|--------------------------------------------|------------|
| determine v<br>that came v | whether you nee<br>with your Blueto | ed a COM port, read the doc<br>oth device. | umentation |
| Port                       | Direction                           | Name                                       |            |
| COM11                      | Outgoing                            | NP15B'SerialPort'                          |            |
| COM12                      | Incoming                            | NP15B                                      |            |
|                            |                                     |                                            |            |
|                            |                                     | Add                                        | Remove     |

Fig. m: Remove Incoming port

g. After Removing Incoming port, you will only see outgoing port. Now open the Lumel Datalogger Software, when you click on scan 🛞 to find the meter.

|                                    | r - LSingle Danj  |        |                                                                                                    |                                                                                             |                                                                                          |                                                                                    |                                                                                                    |                                                                        |                        |                       |                    | - 0    |
|------------------------------------|-------------------|--------|----------------------------------------------------------------------------------------------------|---------------------------------------------------------------------------------------------|------------------------------------------------------------------------------------------|------------------------------------------------------------------------------------|----------------------------------------------------------------------------------------------------|------------------------------------------------------------------------|------------------------|-----------------------|--------------------|--------|
| File Tools                         | Select Meter :- [ |        | nterval :- 250                                                                                                    | ms 🔻                                                                                        | <u>19 y</u>                                                                              |                                                                                    | <b>0</b> 000                                                                                                   | 2                                                                      |                        |                       |                    | -      |
| iles Details:-<br>Re Name Function | Time Total Rea    | adınga | M                                                                                                    | EL                                                                                          | Repor                                                                                    | rt Name:                                                                           |                                                                                                    | Test Purp                                                              | Date:                  | 25 August 2           | 2016               | change |
|                                    | 00.00             | mv DC  | ime                                                                                                    | 25-08-2                                                                                     | 2016 15:15                                                                               | :54                                                                                |                                                                                                    |                                                                        |                        |                       |                    |        |
|                                    | Sub Display       |        | adings                                                                                                    | 41                                                                                          | erage                                                                                    | Maxir                                                                              | 111111                                                                                                    |                                                                        |                        |                       |                    |        |
|                                    |                   |        | and the second second se |                                                                                             | er and e                                                                                 | 1.000                                                                              | Contraction and the second second second second second second second second second second second second second |                                                                        |                        |                       |                    |        |
|                                    |                   |        | v                                                                                                    | 0.0                                                                                         | 00 mV                                                                                    | 0 m                                                                                | N                                                                                                    |                                                                        |                        |                       |                    |        |
|                                    |                   | Tab    | ular Repres                                                                                                    | 0.0<br>sentation:                                                                           | 00 mV                                                                                    | 0 m<br>Primary<br>Function                                                         | N Primary<br>Readings                                                                                          | Primary<br>Range                                                       | Secondary<br>Function  | Secondary<br>Readings | Secondary<br>Range | *      |
|                                    |                   | Tab    | ular Repres                                                                                                    | 0.0<br>sentation:<br>Date<br>5-08-2016                                                      | 00 mV<br>Time<br>15:15:55                                                                | Primary<br>Function<br>mV DC                                                       | Primary<br>Readings<br>00.000                                                                                  | Primary<br>Range<br>60 mV                                              | Secondary<br>Function  | Secondary<br>Readings | Secondary<br>Range | *      |
|                                    |                   | Tab    | ular Repres                                                                                                    | 0.0<br>sentation:-<br>Date<br>5-08-2016<br>5-08-2016                                        | Time<br>15:15:55                                                                         | Primary<br>Function<br>mV DC<br>mV DC                                              | Ptimary<br>Readings<br>00.000<br>00.000                                                                        | Primary<br>Range<br>60 mV<br>60 mV                                     | Secondary<br>Function  | Secondary<br>Readings | Secondary<br>Range | -      |
|                                    |                   | Tab    | ular Repres                                                                                                    | 0.0<br>sentation:-<br>Date<br>5-08-2016<br>5-08-2016<br>5-08-2016                           | Time<br>15:15:55<br>15:15:55                                                             | Primary<br>Function<br>mV DC<br>mV DC<br>mV DC                                     | Pamary<br>Readings<br>00.000<br>00.000<br>00.000                                                               | Primary<br>Range<br>60 mV<br>60 mV<br>60 mV                            | Secondary<br>Function  | Secondary<br>Readings | Secondary<br>Range | •      |
|                                    |                   | Tab    | ular Repres                                                                                                    | 0.0<br>sentation:<br>Date<br>508:2016<br>508:2016<br>508:2016<br>508:2016                   | Time<br>15:15:55<br>15:15:55<br>15:15:55<br>15:15:55                                     | Primary<br>Function<br>mV DC<br>mV DC<br>mV DC<br>mV DC<br>mV DC                   | Pamary<br>Readings<br>00.000<br>00.000<br>00.000<br>00.000                                                     | Primary<br>Range<br>60 mV<br>60 mV<br>60 mV<br>60 mV                   | Secondary<br>Function  | Secondary<br>Readings | Secondary<br>Range |        |
|                                    |                   | Tab    | SrNo         D           5         22           6         22           7         22           8         25                                                                                                    | 0.0<br>sentation:-<br>Date<br>5-08-2016<br>5-08-2016<br>5-08-2016<br>5-08-2016<br>5-08-2016 | Time<br>15:15:55<br>15:15:55<br>15:15:55<br>15:15:55<br>15:15:55                         | Primary<br>Function<br>mV DC<br>mV DC<br>mV DC<br>mV DC<br>mV DC                   | Pamary<br>Readings           00.000           00.000           00.000           00.000           00.000        | Primary<br>Range<br>60 mV<br>60 mV<br>60 mV<br>60 mV<br>60 mV          | Secondary<br>Function  | Secondary<br>Readings | Secondary<br>Range |        |
|                                    |                   | Tab    | V           ular Repres           SrNo         D           5         22           6         22           7         22           8         22           9         25                                                                                                    | 0.0 sentation:- Date 508-2016 5-08-2016 5-08-2016 5-08-2016 5-08-2016 5-08-2016             | Time<br>15:15:55<br>15:15:55<br>15:15:55<br>15:15:55<br>15:15:55<br>15:15:55<br>15:15:56 | Primary<br>Function<br>mV DC<br>mV DC<br>mV DC<br>mV DC<br>mV DC<br>mV DC<br>mV DC | Pitmary<br>Readings<br>00.000<br>00.000<br>00.000<br>00.000<br>00.000<br>00.000<br>00.000                      | Pitmany<br>Range<br>60 mV<br>60 mV<br>60 mV<br>60 mV<br>60 mV<br>60 mV | Secondary,<br>Function | Secondary<br>Readings | Secondary<br>Range |        |

Fig. n: Lumel Datalogger Software

3. Window 8

a. Right click on Bluetooth icon & click on Add a bluetooth device or open PC and devices and select Bluetooth in it.

| Add a Bluetooth Device       |
|------------------------------|
| Allow a Device to Connect    |
| Show Bluetooth Devices       |
| Send a File                  |
| Receive a File               |
| Join a Personal Area Network |
| Open Settings                |
| Remove Icon                  |
|                              |

Fig. o: Bluetooth Menu

b. After opening PC and device, it will start the search for device. Click the device which is required to be added and then click on PAIR.

|                    | On                                                  |                    |                             |       |
|--------------------|-----------------------------------------------------|--------------------|-----------------------------|-------|
| PC and devices     | P Your PC is searching for and can be discovered by | Bluetooth devices. |                             |       |
| Lock screen        | Galaxy 54<br>Paired                                 |                    |                             |       |
| Display            | Logitech X100<br>Driver error                       |                    |                             |       |
|                    | Nikhii<br>Paired                                    |                    |                             |       |
| Devices            | Pooja                                               |                    |                             |       |
| Mouse and touchpad | Pratha<br>Driver error                              |                    |                             |       |
| Corners and edges  | Redmi                                               |                    |                             |       |
| Power and sleep    | TRIMKTLAP-001<br>Paired                             |                    |                             |       |
| AutoPlay           | XOLO Q7005<br>Paired                                |                    |                             |       |
| Disk space         | Desktop PC<br>Ready to pair                         |                    |                             |       |
| PC and             | NP158<br>Reads to pair                              |                    |                             |       |
|                    | encourse of glass.                                  | Pair               | Fig. p: Pairing Bluetooth d | evice |
|                    | 7                                                   | 7                  | 5 p 3 9                     |       |
|                    | -                                                   |                    |                             |       |

c. It will start to add the device. After Completion, close the PC and Device. Again right click on Bluetooth icon and select OPEN SETTING (Refer fig. o). Now we have to remove incoming port under COM PORT option as shown in fig. q

| vith your E  | luetooth device |                            |
|--------------|-----------------|----------------------------|
| Port         | Direction       | Name                       |
| COM8<br>COM9 | Outgoing        | NP158<br>NP158 SerialPort' |
| There        | should be no    | o incoming port            |

Fig. q: COM PORT setup

d. After removing Incoming Port, click OK and close the Bluetooth setting. Now open the Lumel DataLogger Software.

|                        |                     |                  |                      | Lumel D                                                                                                    | )atalogger                                                                                                    | - LSingle Drin                                                                                                    | 1                                                                                                    |                                                            |                       |                       |                    |       |   |
|------------------------|---------------------|------------------|----------------------|----------------------------------------------------------------------------------------------------|----------------------------------------------------------------------------------------------------|----------------------------------------------------------------------------------------------------|----------------------------------------------------------------------------------------------------|------------------------------------------------------------|-----------------------|-----------------------|--------------------|-------|---|
| File T                 | ools                | sel              | ect Meter :- DMM 1 v | Interval :- 250                                                                                                    | <u>ms v</u>                                                                                                    |                                                                                                    | <b>6000</b>                                                                                            | ٥                                                          |                       |                       |                    |       |   |
| Files De<br>File Name  | Function<br>Diode   | Time<br>07:15:55 | Total Readings<br>50 | LUM                                                                                                    | EL                                                                                                    | Report Name:                                                                                                    |                                                                                                    | Test Purpo                                                 | Date:                 | 26 August             | 2016               | chang | r |
|                        |                     |                  |                      | Start Time                                                                                                    | 26-08-201                                                                                                    | 6 07:16:02                                                                                                    |                                                                                                    |                                                            |                       |                       |                    |       |   |
|                        |                     |                  |                      | Total Readings                                                                                                    |                                                                                                    |                                                                                                    |                                                                                                    |                                                            |                       |                       |                    |       |   |
|                        |                     |                  |                      | Total Acadimics                                                                                                    |                                                                                                    |                                                                                                    |                                                                                                    |                                                            |                       |                       |                    |       |   |
|                        |                     |                  |                      | Minimum                                                                                                    | Avera                                                                                                    | age Max                                                                                                    | imum                                                                                                   |                                                            |                       |                       |                    |       |   |
|                        |                     |                  |                      | Minimum<br>0 V                                                                                                    | Avera<br>0.000                                                                                                    | age Max<br>10 V 0                                                                                                    | imum<br>V                                                                                              |                                                            |                       |                       |                    |       |   |
| ⊒<br>Main Disp         |                     |                  | MAN +                | Minimum<br>0 V<br>Tabular Repres                                                                                                    | Avera<br>0.000<br>entation:-                                                                                                    | age Max<br>0 V 0<br>me Primary<br>Function                                                                                                    | imum<br>V<br>Primary<br>Readings                                                                       | Primary<br>Range                                           | Secondary<br>Function | Secondary<br>Readings | Secondary<br>Range | ^     |   |
| Main Diss              | . C                 |                  | MAN +<br>V DC        | Minimum<br>0 V<br>Tabular Repres                                                                                                    | Avera<br>0.000<br>sentation:-<br>Date Tr<br>6-08-2016 07:                                                                                                    | age Max<br>0 V 0<br>Primary<br>Function<br>16:03 Diode                                                                                                    | V Primary Readings 0.0000                                                                              | Primary<br>Range<br>6 V                                    | Secondary<br>Function | Secondary<br>Readings | Secondary<br>Range | ~     |   |
| Main Disp              | Diay<br>0.0         |                  | MAN +<br>V DC        | Minimum<br>0 V<br>Tabular Repres                                                                                                    | Avera<br>0.000                                                                                                    | age         Max           0 V         0           me         Primary<br>Function           16:03         Diode           16:04         Diode                                                                                                    | imum<br>V<br>Primary<br>Readings<br>0.0000<br>0.0000                                                   | Primary<br>Range<br>6 V<br>6 V                             | Secondary<br>Function | Secondary<br>Readings | Secondary<br>Range | ^     |   |
| Mein Disp              | olay<br>D.D.        |                  | MAN +<br>V DC        | Minimum           0 V           Tabular Repres           SrNo         0           8         21           9         21           10         21                                                 | Avera<br>0.000<br>sentation:-<br>Date Ter<br>6-08-2016 07:<br>6-08-2016 07:<br>6-08-2016 07:                                                                                                    | age         Max           0 V         0           me         Primary<br>Function           16:03         Diode           16:04         Diode                                                                                                    | imum<br>V<br>Primary<br>Readings<br>0.0000<br>0.0000<br>0.0000                                         | Primary<br>Range<br>6 V<br>6 V<br>6 V                      | Secondary<br>Function | Secondary<br>Readings | Secondary<br>Range | ~     |   |
| Main Disp<br>Sub Displ | olay<br>1. C<br>lay |                  | MAN +<br>V DC        | Minimum           0 V           Tabular Repres           SrNo         0           8         21           9         21           10         22           11         20                         | Avera<br>0.000<br>sentation:-<br>Date Te<br>6-08-2016 07:<br>6-08-2016 07:<br>6-08-2016 07:<br>6-08-2016 07:                                                                                                    | age         Max           0 V         0           me         Primary<br>Function           16:03         Diode           16:04         Diode           16:04         Diode           16:04         Diode                                                                                           | imum<br>V<br>Primacy<br>Readings<br>0.0000<br>0.0000<br>0.0000<br>0.0000<br>0.0000<br>0.0000           | Primary<br>Range<br>6 V<br>6 V<br>6 V<br>6 V               | Secondary<br>Function | Secondary<br>Readings | Secondary<br>Range | *     |   |
| Main Disp              | olay                |                  | MAN +<br>V DC        | Minimum           0 V           Tabular Repres           SrNo         C           8         2i           9         2i           10         2i           11         2i           12         2i | Avera<br>0.000<br>sentation:-<br>Date Ter<br>6-08-2016 07:<br>6-08-2016 07: | age         Max           0 V         0           me         Primary<br>Function           16:03         Diode           16:04         Diode           16:04         Diode           16:04         Diode           16:04         Diode           16:04         Diode           16:04         Diode | imum<br>V<br>Primacy<br>Readings<br>0.0000<br>0.0000<br>0.0000<br>0.0000<br>0.0000<br>0.0000<br>0.0000 | Primary<br>Range<br>6 V<br>6 V<br>6 V<br>6 V<br>6 V<br>6 V | Secondary<br>Function | Sacondary<br>Readings | Secondary<br>Range |       |   |

Fig. r: DataLogger Software

## 4. Window 10

a. Right click on Bluetooth icon & click on Add a bluetooth device or open Devices and select Bluetooth in it

![](_page_8_Picture_0.jpeg)

Fig. s: Bluetooth Icon Menu

b. After opening Device, it will start the search for device. Click the device which is required to be added and then click on PAIR.

| DEVICES                                                                   |                                                                                                    |                                                                                                    |
|---------------------------------------------------------------------------|----------------------------------------------------------------------------------------------------|----------------------------------------------------------------------------------------------------|
| Printers & scanners<br>Connected devices<br>Bluetooth<br>Mouse & touchpad | Manage Bluetooth devices<br>Bluetooth<br>On<br>Your PC is searching for and can be discovered by Bluetooth<br>devices. | Manage Bluetooth devices<br>Bluetooth<br>On<br>Your PC is searching for and can be discovered by Bluetooth<br>devices. |
| Typing<br>AutoPlay<br>USB                                                 | Ready to pair                                                                                                    | NP15B<br>Ready to pair<br>Pair                                                                                         |

Fig. t: Bluetooth device selection & Pairing

c. It will start to add the device. After Completion, close Devices. Again right click on Bluetooth icon and select OPEN SETTING (Refer fig. s). Now we have to remove incoming port under COM PORT option as shown in fig. u

| This PC is whether yo | M Ports Hardwa<br>using the COM (<br>bu need a COM ) | re<br>(serial) ports listed below.<br>port, read the documentat | To determine<br>tion that came |
|-----------------------|------------------------------------------------------|-----------------------------------------------------------------|--------------------------------|
| Port                  | Direction                                            | Name                                                            |                                |
| COMS                  | Incoming                                             | NP15B                                                           |                                |
| Remo                  | ving Incoming                                        | g port                                                          |                                |
|                       |                                                      | Add                                                             | Remove                         |

Fig. u: Remove Incoming port

d. After removing Incoming Port, click OK and close the Bluetooth setting. Now open the Lumel DataLogger Software.

![](_page_9_Picture_0.jpeg)

![](_page_9_Picture_1.jpeg)

Fig. v: Lumel Datalogger Software

![](_page_9_Picture_3.jpeg)

![](_page_9_Picture_4.jpeg)

## LUMEL S.A.

ul. Sulechowska 1, 65-022 Zielona Góra, POLAND tel.: +48 68 45 75 100, fax +48 68 45 75 508 www.lumel.com.pl

**Export department:** tel.: (+48 68) 45 75 139, 45 75 233, 45 75 321, 45 75 386 fax.: (+48 68) 32 54 091 e-mail: export@lumel.com.pl